## iShopUTRGV Quick Reference Guide

## How to - Differentiate Types of Carts

iShopUTRGV allows users to store multiple carts at a time. Types of carts vary based on how it was processed. \*Questions can be emailed to: ishop@utrgv.edu

1. Place mouse over shopping cart icon (left hand side)

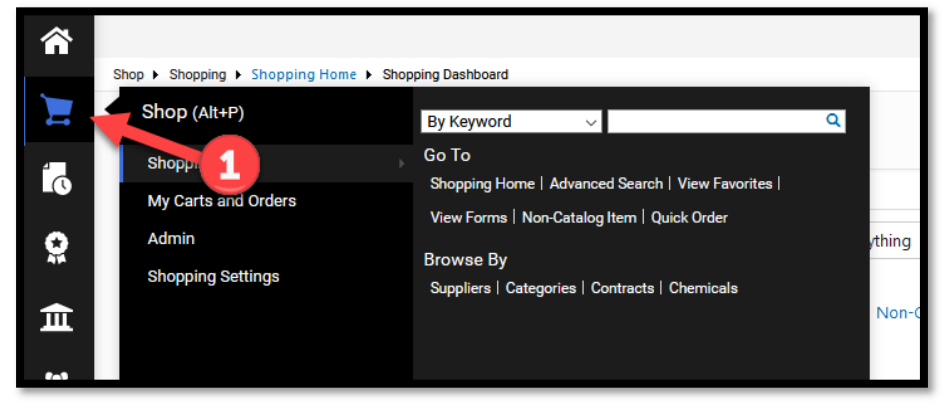

2. Select "My Carts and Orders"

| â s      | shop ► Shopping ► Shopping Home ► Shop | ping Dashboard                    |        |
|----------|----------------------------------------|-----------------------------------|--------|
|          | Shop (Alt+P)                           | Open My Active Shopping Cart      |        |
| 4        | Shopping                               | View Carts                        |        |
| -0       | My Carts and Orders                    | View My Orders (Last 90 Days)<br> | _      |
| Q        | Admin                                  |                                   | rthing |
| 71       | Shopping Settings                      |                                   |        |
| <b>1</b> |                                        |                                   | Nor    |

3. Click "View Carts"

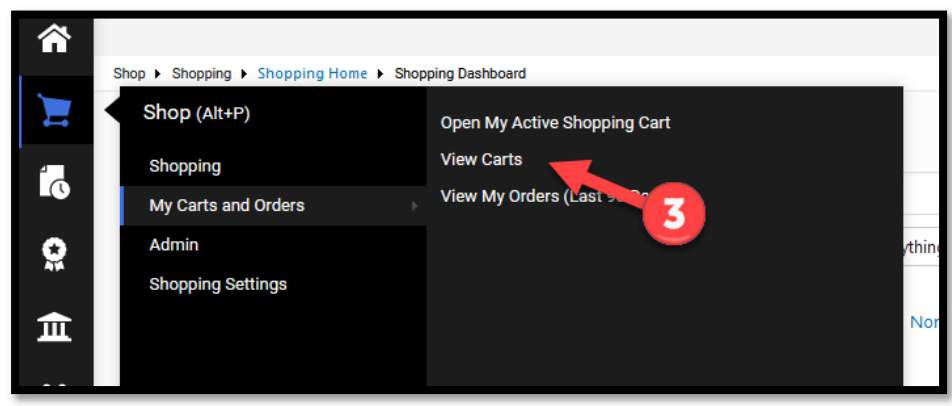

4. Screen will refresh and display carts. You will see "Draft Carts" and "Assigned Carts"

| <b>^</b>   |                                                            | All 🔻 | Search (Alt+Q) | ٩    | 📜 510.00 USD          | ♡  ≈      | <b>1</b> |
|------------|------------------------------------------------------------|-------|----------------|------|-----------------------|-----------|----------|
|            | Shop + My Carts and View Carts + Draft Carts + Draft Carts |       |                |      |                       |           |          |
| <b>_</b> . | Cart Management                                            |       |                | Crea | ate Consolidated Cart | Create Ca | rt ?     |
| Ĩo         | Draft Carts Assigned Carts                                 |       |                |      |                       |           |          |
| 0          |                                                            |       |                | _    |                       |           |          |

**Draft Carts** are carts that have been created by you. **Assigned Carts** are carts that require action by the Departmental Buyer.

5. Click on "Draft Carts" tab. Screen will refresh and draft carts will display.

| 0<br>0<br>1 | Cart Management Draft Carts Assig Filter Draft Carts | ned Carts     |                                         |                  | Create Co      | nsolidated Cart | Create Cart ? |
|-------------|------------------------------------------------------|---------------|-----------------------------------------|------------------|----------------|-----------------|---------------|
| 血           | Туре 🗠                                               | Cart Number 🗠 | Shopping Cart Name                      | Cart Description | Date Created 🔺 | Total 🗠         | Action        |
| 101         | Normal - Returned                                    | 2358855       | Gricelda Saavedra Las Vegas, NV 08/20/2 |                  | 8/7/2018       | 333.00 USD      | View 💌        |
| 28          | Normal - Returned                                    | 241, 50       | Monoprice - Video Cards                 |                  | 11/27/2018     | 100.00 USD      | View 💌        |
| հե          | Normal - Returned                                    | 2647142       | EVP Hotspot                             |                  | 5/3/2019       | 375.00 USD      | View 💌        |
| ă۶          | Normal                                               | 2805602       | Office Supplies                         |                  | 10/30/2019     | 0.00 USD        | View 💌        |

The "Type" will indicate the current status.

"Normal" if the cart has been created but not submitted

"Normal – Returned" if the cart was created and submitted, but returned by the system

6. Click on "Assigned Carts" tab. Screen will refresh and assigned carts will display.

| Draft Ca      | rts Assigned Carts |                        |                  |                |               |                          |                  |          |
|---------------|--------------------|------------------------|------------------|----------------|---------------|--------------------------|------------------|----------|
| Assign Subst  | itute              |                        |                  |                |               |                          |                  |          |
| > Filter Assi | igned Carts        |                        |                  |                |               | 1                        | 1                |          |
| 1-7 of        | 7 Results          |                        |                  |                |               | •                        | •                | 20 Per l |
| Туре 🗠        | Cart Number 🗠      | Shopping Cart Name     | Cart Description | Date Created A | Total 🗠       | Created By 🗠             | Assigned To      | Actio    |
| Normal        | 2360116            | Summus/Staples Punch   |                  | 8/8/2018       | 43.19 USD     | Mr. Elvin Salinas Flores | Ms. Marilu Reyes | View     |
| Normal        | 2498407            | 4Imprint Non Catalog   |                  | 12/18/2018     | 510.00 USD    | Mr. Elvin Salinas Flores | Ms. Marilu Reyes | Vier     |
| Normal        | 2543040            | Summus/Staples Punch   |                  | 2/6/2019       | 46.51 USD     | Mr. Elvin Salinas Flores | Ms. Marilu Reyes | View     |
| Normal        | 2548001            | Promo Universal Non Ca |                  | 2/11/2019      | 510.00 USD    | Mr. Elvin Salinas Flores | Ms. Marilu Reyes | View     |
| Normal        | 2564487            | Summus/Staples Punch   |                  | 2/26/2019      | 57.61 USD     | Mr. Elvin Salinas Flores | Ms. Marilu Reyes | Vier     |
| Normal        | 2564489            | PO over \$15K          |                  | 2/26/2019      | 96,136.00 USD | Mr. Elvin Salinas Flores | Ms. Marilu Reyes | Vie      |
| Normal        | 2647142            | EVP Hotspot            |                  | 5/3/2019       | 375.00 USD    | Ms. Marilu Reyes         | Jerry Escobedo   | Vie      |

**Assigned Carts** are carts that require action by the Departmental Buyer. These carts will indicate who they were "Created By" and who it is currently "Assigned To." If the individual the carts are "Assigned to" is a Departmental Buyer, they will need to submit the cart. If the individual the carts are "Assigned to" is <u>not</u> a Departmental Buyer, the cart must be assigned to a Departmental Buyer so that they can submit the cart.